## Verifying Data Synchronization on the Trellix ePO Server

To ensure that all of the data pulled from Asset Manager is displayed on the ePO Server's Systems tab, follow this procedure:

- 1. Login to ePO.
- 2. Browse to Menu > System Tree > My Organization.
- Make sure you can see all of the data pulled from Asset Manager. Verify the display of Asset Manager data in the Systems tab. This indicates that ePO is pulling devices from the Asset Manager database.

| Systems System Tree New Systems New Subgroups |                                                                                        |                |                 |  |                     |             |                    |                    |                     |
|-----------------------------------------------|----------------------------------------------------------------------------------------|----------------|-----------------|--|---------------------|-------------|--------------------|--------------------|---------------------|
| em Tree                                       | im Tree Systems Assigned Policies Assigned Client Tasks Group Details Agent Deployment |                |                 |  |                     |             |                    |                    |                     |
| My Organization                               | Pres                                                                                   | et:<br>is Grou | up Only         |  | Custom: G<br>None T | uick find:  | Apply <u>Clear</u> | Show selected rows |                     |
|                                               |                                                                                        |                | System Name     |  | Managed State       | Tags        | IP Address         | User Name          | Last Communication  |
|                                               |                                                                                        |                | 6570B-DLENNON   |  | Managed             | Workstation | 65.246.246.131     | diennon            | 12/15/16 8:40:10 AM |
|                                               |                                                                                        |                | 8570P-ANAPS     |  | Managed             | Workstation | 65.246.246.115     | anaps              | 12/15/16 8:53:00 AM |
|                                               |                                                                                        |                | 8570P-CGUERRIER |  | Managed             | Workstation | 172.18.1.148       | cguerrier          | 8/26/16 2:23:48 PM  |
|                                               | 1.1                                                                                    |                | 9470M-DLENNON2  |  | Managed             | Workstation | 65.246.244.77      | diennon            | 12/15/16 9:26:50 AM |
|                                               |                                                                                        |                | 9470M-JSORIAL   |  | Unmanaged           |             |                    |                    |                     |
|                                               | 1.1                                                                                    |                | 9480M-MIFFLAND  |  | Managed             | Workstation | 65.246.246.143     | miffland           | 12/7/16 3:17:37 PM  |
|                                               |                                                                                        |                | WINXP-SUPPORT   |  | Unmanaged           |             |                    |                    |                     |
|                                               | 1                                                                                      |                | WINXPWNEMEC     |  | Unmanaged           |             |                    |                    |                     |
|                                               |                                                                                        |                |                 |  |                     |             |                    |                    |                     |
|                                               |                                                                                        |                |                 |  |                     |             |                    |                    |                     |
|                                               |                                                                                        |                |                 |  |                     |             |                    |                    |                     |
|                                               |                                                                                        |                |                 |  |                     |             |                    |                    |                     |
|                                               |                                                                                        |                |                 |  |                     |             |                    |                    |                     |
|                                               |                                                                                        |                |                 |  |                     |             |                    |                    |                     |
|                                               |                                                                                        |                |                 |  |                     |             |                    |                    |                     |
|                                               |                                                                                        |                |                 |  |                     |             |                    |                    |                     |

Confirm this by browsing in your Asset Manager UI to Dashboards > Integrations > Trellix ePO Management.